MACNICA

2022年6月

V3.0

フィネッセカンパニー

技術統括部

- Licenseの取得に必要な情報
  - 。オペレーション・システム(OS)の詳細情報
    - Window or Linux など
  - Software ID
  - Disk ID(HDD ID) または MAC ID(NIC ID)

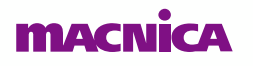

### • Microchip社 Web

 Products => FPGAs and PLDs => Hardware Design => Licensing または

<u>https://www.microchip.com/en-us/products/fpgas-and-plds/fpga-and-soc-design-tools/fpga/licensing</u>

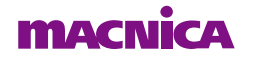

#### • Microchip社 Web

- 有償版ライセンス: "Purchase a Libero SoC Design Suite License" を選択
- 。 無償版ライセンス: "Register a Free License" を選択

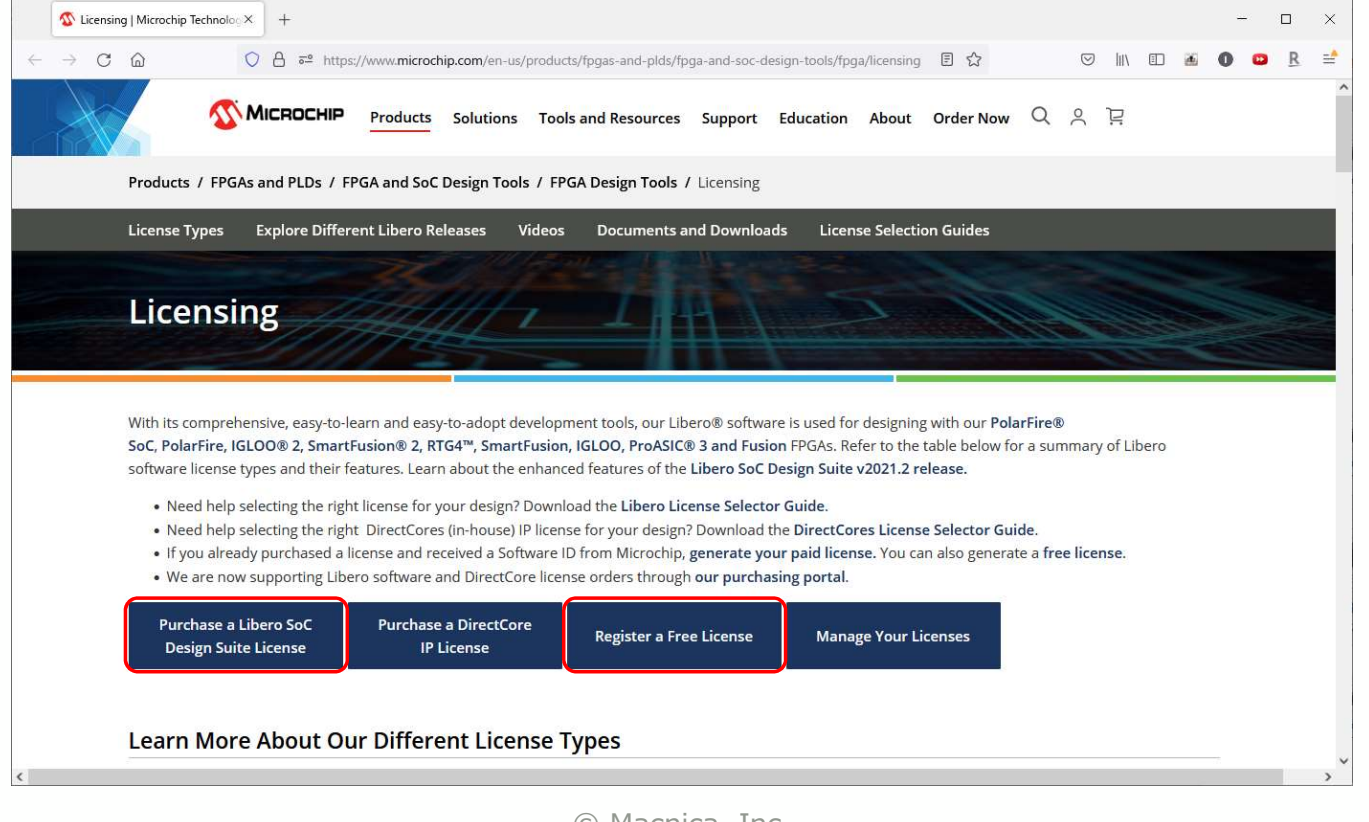

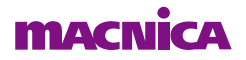

#### ● Microchip社の"Microchip Account" に登録

- 。未登録:"New Customers"で登録
- 。登録済: "Enter email address…"と"Password"を入力しLogin

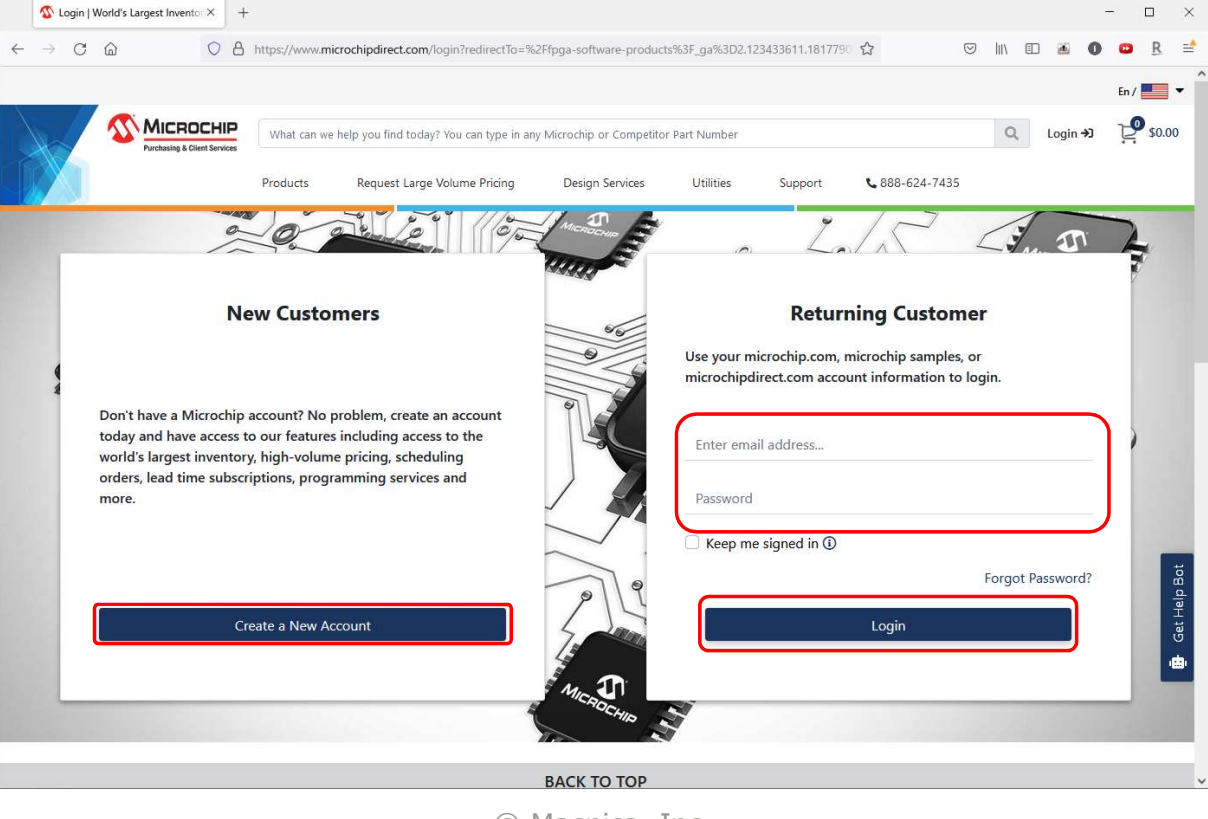

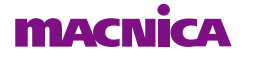

#### ● Licenseの種類を選択

- 。有償版: "Register Purchased Software ID"を選択
- 。 無償版: "Request Free License" を選択

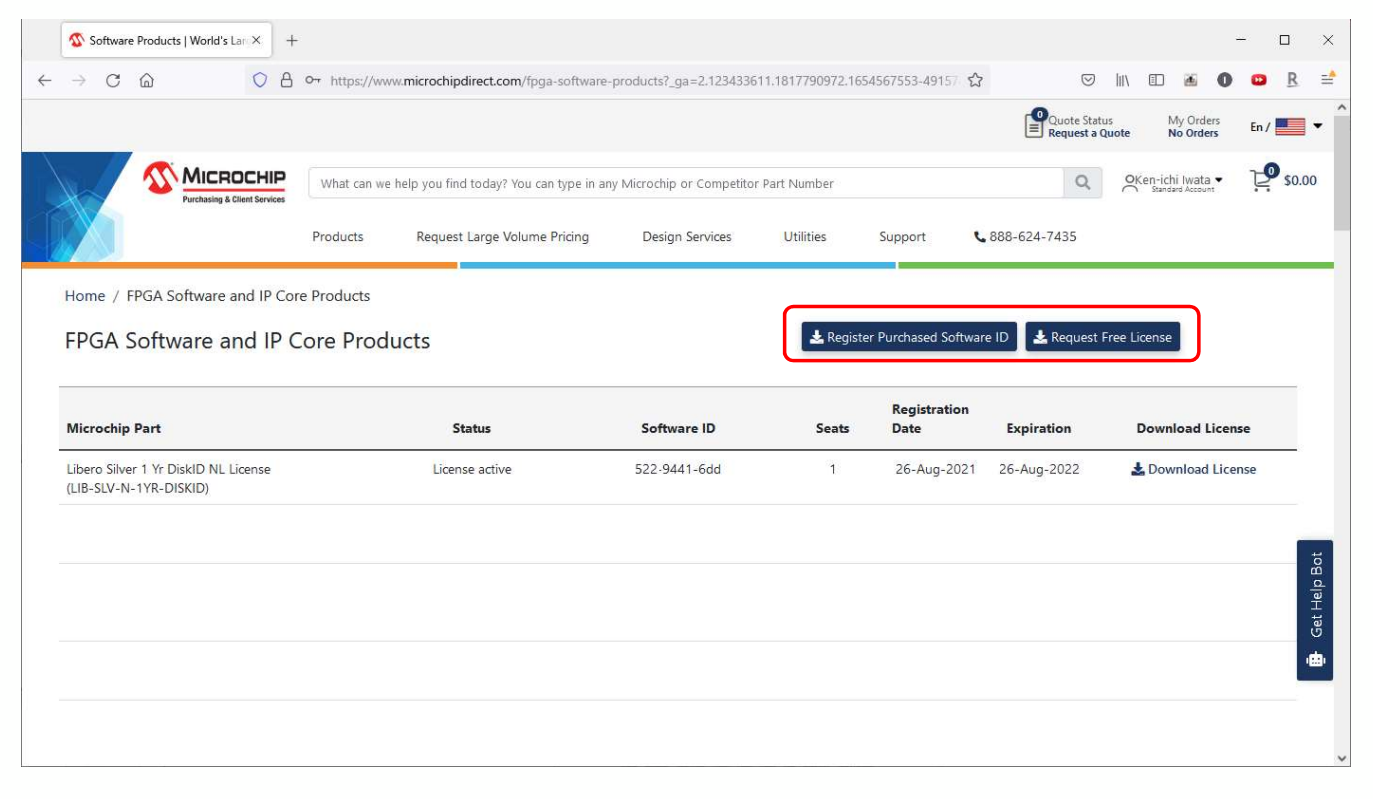

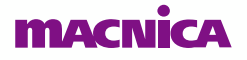

- 有償版
  - 。"Software ID"を入力し"Submit"を選択

| Register Purchased Product                                   | ×                                           |
|--------------------------------------------------------------|---------------------------------------------|
| Please enter your unique software ID number to ge<br>license | nerate a Libero Gold or Platinum or IP Core |
| Software ID:*                                                | ubmit                                       |
|                                                              | Close                                       |

- 無償版
  - "Libero Silver 1 Yr Disk ID NL License"
    - ノードロック・ライセンス。PC固定
  - "Libero Silver 1 Yr Floating License for Windows/Linux Server"
    - フローティング・ライセンス。ネットワーク・ライセンス
  - 。 いずれかの"Register"を選択

| Microchip Part                                                 | Туре              | Register<br>License |
|----------------------------------------------------------------|-------------------|---------------------|
| Libero Evaluation Floating License for Windows or Linux Server | Libero            | Register            |
| Libero Evaluation Node Locked License for Windows              | Libero            | Register            |
| Libero Silver 1 Yr DiskID NL License                           | Libero            | Register            |
| ibero Silver 1Yr Floating License for Windows/Linux Server     | Libero            | Register            |
| PolarFire Seminar license for windows PC                       | Libero            | Register            |
| SmartHLS 1 Year Node Locked License for Windows                | SmartHLS          | Register            |
| SmartHLS 1 Year Floating License for Windows or Linux Server   | SmartHLS          | Register            |
| CoreVECTORBLOX OBS FLOATING MACID                              | VectorBlox        | Register            |
| CoreVECTORBLOX OBS nodelocked DISKID                           | VectorBlox        | Register            |
| egacy IP Core RTLsource Node Locked License                    | IP Core           | Register            |
| egacy IP Cores RTL Floating MACID license                      | IP Core           | Register            |
| egacy IP Cores RTL Floating Solaris (HOSTID) License           | IP Core           | Register            |
| Synopsys Synphony Model Compiler AE 1 Yr for Windows           | Synphony<br>Model | Register            |
|                                                                |                   |                     |

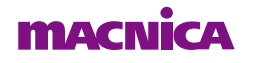

C) Mathica, Inc

### ● 無償版

- "Libero Silver 1 Yr Disk ID NL License"
- 。 "DiskID:" を入力し"Register" を選択

| Register Product                                                                                      |                                                                                                    | ×                                                                                                    |
|----------------------------------------------------------------------------------------------------|----------------------------------------------------------------------------------------------------|----------------------------------------------------------------------------------------------------|
| Register Libero Silver 1                                                                              | Yr DiskID NL License with Software ID                                                                                                    |                                                                                                    |
| DiskID:*                                                                                              | Register                                                                                                    |                                                                                                    |
| Your Disk ID is an 8 character h<br>The DiskID of the C:\ Drive mus<br>The DISK ID is the computer ha | exadecimal number set with valid characters A-F and/or 0-9 in groups o<br>t be used even if the software is installed on another drive. Remote Desk<br>rd drive's serial number, also called Disk Serial Number. It is typically the | f 4 separated by "-". Ex: "A085-AFE9".<br>ctop is not supported.<br>2 "C" drive in your computer. The Disk ID |
| is an 8 character hexadecimal r<br>To obtain your computer's Disk<br>C:> Vol C:                       | iumber of the form, xxxx-xxxx, similar to "A085-AFE9".<br>ID, type the following at a DOS or Command Prompt:                                                                                                    |                                                                                                    |
| Enter your C drive's Disk ID nur                                                                      | nber into the license registration page window where indicated.                                                                                                    |                                                                                                    |
|                                                                                                    |                                                                                                    | Class                                                                                                    |

#### ● Windows OSでのDisk ID(HDD ID)の取得方法

#### 。 コマンドプロンプトにて下記コマンドを入力しエンターキーを押下

- vol c:

| 🔤 管理者: コマンド プロンプト                                                                                        |          |
|----------------------------------------------------------------------------------------------------|----------|
| Microsoft Windows [Version 6.1.7601]<br>Copyright (c) 2009 Microsoft Corporation. All rights reserved.   | *        |
| C:¥>vol c:<br>ドライブ C のボリューム ラベ <del>ルは Win</del> dows7_OS です<br>ボリューム シリアル番号は <mark>ICFA-FD3A で</mark> す |          |
| C:¥>_                                                                                                    |          |
|                                                                                                    |          |
|                                                                                                    | <b>T</b> |

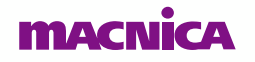

#### ● 無償版

- "Libero Silver 1 Yr Floating License for Windows/Linux Server"
- 。"MAC ID:"を入力し"Register"を選択

| legister Product ×                                                                                                    |
|----------------------------------------------------------------------------------------------------|
| Register Libero Silver 1Yr Floating License for Windows/Linux Server with Software ID                                                                                                    |
| MAC ID:* Register                                                                                                    |
| Your MAC ID is a 12 character hexadecimal number set with valid characters A-F and/or 0-9. Ex: "1234abcd5678". MAC ID is required for Linux<br>Floating, Linux Node Locked, or Windows Floating, or Synplicity "Server-Based Node-Locked" (SBNL) licenses.                                                                                                    |
| Linux Node Locked or Floating: To obtain the MAC ID, from the Command Prompt type:<br>/sbin//fconfig                                                                                                    |
| The Ethernet/MAC ID address will be displayed. The MAC ID address is a twelve character hexadecimal number, similar to "00A0C982BEE3".<br>Enter your MAC ID into the registration page window where indicated.                                                                                                    |
| Windows Floating or Synplicity "Server-Based Node-Locked" (SBNL) Licenses: To obtain the PC MAC ID, type the following at a DOS or<br>Command Prompt:                                                                                                    |
| C:> Imutil Imhostid or You can also use: C:> <pre>ccel_installation</pre> (privation in the state of the state of the stat |
| The Ethernet/MAC ID address will be displayed. The MAC ID address is a twelve character hexadecimal number, similar to "00A0C982BEE3".<br>Enter the 12 character MAC ID into the registration page window where indicated.                                                                                                    |
| In some PC configurations, there can be more than one MAC ID. Use the MAC ID that you know will be the "active" ID. Some users may<br>configure their laptops to have the wired MAC ID for docked laptop use and the wireless MAC ID for undocked use. Tools using the MAC ID<br>depend on the MAC ID being active for use.                                                                                                    |
| Close                                                                                                    |

#### ● Windows OSでのMAC ID(NIC ID) の取得方法

#### 。コマンドプロンプトにて下記コマンドを入力しエンターキーを押下

- ipconfig /all

| ■ 管理者: コマンド プロンプト                                                                                                    |
|----------------------------------------------------------------------------------------------------|
| Microsoft Windows [Version 6.1.7601]<br>Copyright (c) 2009 Microsoft Corporation. All rights reserved.                                             |
| c:¥>ipconfig /all                                                                                                    |
| Windows IP 構成                                                                                                    |
| ホスト名 : WIN7-64<br>ブライマリ DNS サフィックス : macnica.co.jp<br>ノード タイブ : ハイブリッド<br>IP ルーティング有効 : いいえ<br>WINS プロキシ有効 : いいえ<br>DNS サフィックス検索一覧 : macnica.co.jp |
| イーサネット アダプター ローカル エリア接続*:                                                                                                    |
| メディアの状態メディアは接続されていません<br>接続固有の DNS サフィックス:<br>説明                                                                                                   |

### ● UNIX系OSでのMAC ID(NIC ID)の取得方法

#### 。 シェルにて下記コマンドを入力しエンターキーを押下

- ifconfig
  - いずれかの有効なアドレスを使用
  - 下の例:有線と無線のいずれかメイン使用のアドレス

| *        | root@localhost - + ×                                                                                                    |
|----------|----------------------------------------------------------------------------------------------------|
| root@loo | calhost:/# ifconfig                                                                                                    |
| eth0     | Link encap:イーサネット ハードウェアアドレス 00:ff:77:bb:22:11<br>UP BROADCAST MULTICAST MTU:1500 メトリック:1<br>RX/ペケット:0 エラー:0 損失:0 オーバラン:0 フレーム:0<br>TX/ペケット:0 エラー:0 損失:0 オーバラン:0 キャリア:0<br>衝突(Collisions):0 TXキュー長:1000 |
|          | RX/バイト:0 (0.0 B) TX/バイト:0 (0.0 B)                                                                                                    |
| 10       | Link encap:ローカルループバック                                                                                                    |
|          | inetアドレス:128.0.0.0 マスク:255.0.0.0                                                                                                    |
|          | inet6アドレス: ::1/128 範囲:ホスト                                                                                                    |
|          | UP LOOPBACK RUNNING MTU: 16436 メトリック:1                                                                                                    |
|          | RXパケット:92454 エラー:0 損失:0 オーバラン:0 フレーム:0                                                                                                    |
|          | TXパケット:92454 エラー:0 損失:0 オーバラン:0 キャリア:0                                                                                                    |
|          | 衝突(Collisions):0 TXキュー長:0                                                                                                    |
|          | RXバイト:6096399 (6.0 MB) TXバイト:6096399 (6.0 MB)                                                                                                    |
| wlan0    | Link encap:イーサネット ハードウェアアドレス 00:11:ee:88:aa:bb                                                                                                    |
|          | inetアドレス:192.168.180.1 ブロードキャスト:192.168.255.1 マスク                                                                                                    |
| 255.255  | 255.0                                                                                                    |
|          | inet6アドレス: fe80::200:8eff:fe11:aabb/64 範囲:リンク                                                                                                    |
|          | UP BROADCAST RUNNING MULTICAST MTU:1500 メトリック:1                                                                                                    |
|          | RXパケット:107723 エラー:0 損失:0 オーバラン:0 フレーム:0                                                                                                    |
|          | TXパケット:86001 エラー:0 損失:0 オーバラン:0 キャリア:0                                                                                                    |
|          | 衝突(Collisions):0 TXキュー長:1000                                                                                                    |
|          | DV/1                                                                                                    |

macnica

#### ● 無償版、"Silver"と"Evaluation"の違い

- "Libero Silver \*\*\*"
  - 機能限定版。
  - デバイス・ファミリによって<del>サポートされる規模に制限</del>あり。
- "Libero Evaluation \*\*\*"
  - 全てのデバイス・ファミリおよび規模の、シミュレーションまでをサポート。
  - 評価ライセンスのためデバイスへのプログラム・ファイル生成不可。

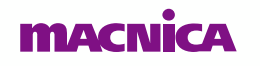

#### ● 正常終了時

| Register Product ×                                                                                                    |
|----------------------------------------------------------------------------------------------------|
| Register - Libero Silver 1 Year Floating License for Windows/Linux with Software ID 568-1cfd-1b9 MAC ID:* 3568abdfafdb Register                                                                                                    |
| Thank you for registering. Your software ld is 689-1cfd-1b8.<br>Your software license will arrive via email within 45 minutes. If you did not receive your license, please<br>contact FPGASoftwareSupport@microchip.com.                                                                                                    |
| Your MAC ID is a 12 character hexadecimal number set with valid characters A-F and/or 0-9. Ex: "1234abcd5678". MAC ID is required for Linux<br>Floating, Linux Node Locked, or Windows Floating, or Synplicity "Server-Based Node-Locked" (SBNL) licenses.                                                                  |
| Linux Node Locked or Floating: To obtain the MAC ID, from the Command Prompt type:                                                                                                    |
| /sbin/ifconfig<br>The Ethernet/MAC ID address will be displayed. The MAC ID address is a twelve character hexadecimal number, similar to "00A0C982BEE3".<br>Enter your MAC ID into the registration page window where indicated.                                                                                            |
| Windows Floating or Synplicity "Server-Based Node-Locked" (SBNL) Licenses: To obtain the PC MAC ID, type the following at a DOS or<br>Command Prompt                                                                                                    |
| C:> Imutil Imhostid or You can also use: C:> <path_to_actel_installation\bin\imhostid></path_to_actel_installation\bin\imhostid>                                                                                                    |
| The Ethernet/MAC ID address will be displayed. The MAC ID address is a twelve character hexadecimal number, similar to "00A0C982BEE3".<br>Enter the 12 character MAC ID into the registration page window where indicated.                                                                                                  |
| In some PC configurations, there can be more than one MAC ID. Use the MAC ID that you know will be the "active" ID. Some users may<br>configure their laptops to have the wired MAC ID for docked laptop use and the wireless MAC ID for undocked use. Tools using the MAC ID<br>depend on the MAC ID being active for use. |
| Close                                                                                                    |

#### macnica

#### Licenseの入手方法1

- Licenseの種類選択(本資料3~5ページに戻る)より該当のライセンスを
   "Download License"を選択しファイルを保存
- License.zip がダウンロードされる

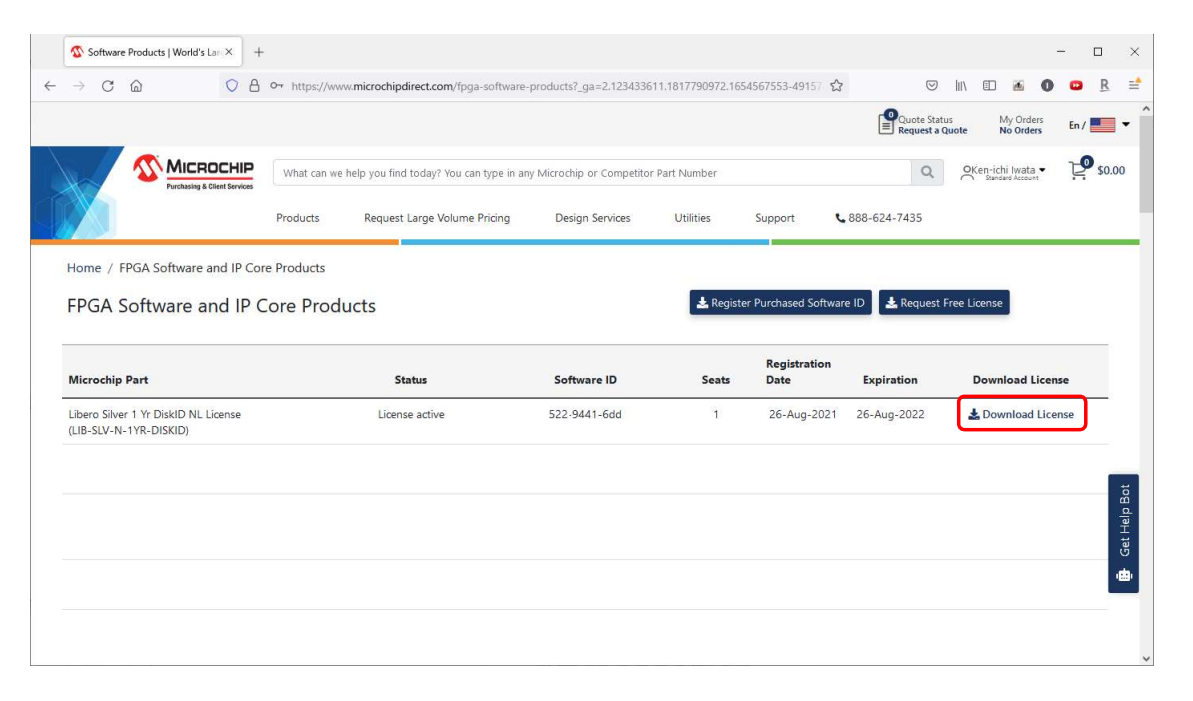

### ● Licenseの入手方法2

email による配信

| 🗄 🤌 🔿 🕇 🧅 🗧 Microsemi Libero Silver 1Yr Floating License for Windows/Linux Server License for 🧼 🚥 🖪                                                                                                    | - • ×                          |
|----------------------------------------------------------------------------------------------------|--------------------------------|
| ファイル メッセージ 開発 ヘルプ Q 実行したい作業を入力してください                                                                                                    |                                |
| To<br>Sca<br>Sca                                                                                                    |                                |
| Microsemi Libero Silver 1Yr Floating License for Windows/Linux Server License for M                                                                                                    | acnica ···                     |
| SLRSLicenseService@microsemi.com<br>宛先 ● macnica 2022                                                                                                    | → 転送 ····<br>2/06/08 (水) 14:36 |
| 1 このメッセージから余分な改行を削除しました。                                                                                                    |                                |
| License.dat                                                                                                    |                                |
|                                                                                                    | -                              |
| Thank you for using Microsemi's Libero software.                                                                                                    |                                |
| ******                                                                                                    |                                |
| The attached license enables operation of Libero software per the terms of the license agreement you accepted during you                                                                                                    | r software                     |
| installation.                                                                                                    |                                |
|                                                                                                    |                                |
| Refer the below Libero Software Installation and licensing guide to install the Libero software and setup the license:                                                                                                    |                                |
| https://www.microschil.com/document/portal/doc_download/151002/nocro-software installation and neersing guide                                                                                                    |                                |
| If you have any trouble with Libero Software and Licensing installation process, refer the following trouble shooting guide:                                                                                                    |                                |
| http://www.microsemi.com/index.php?option=com_docman&task=doc_download&gid=130757                                                                                                    |                                |
| If you have any question on Libers anthrong and lighting, refer the below EAO document.                                                                                                    |                                |
| https://www.microsemi.com/document-portal/doc_download/136328-libero-soc-software-installation-and-licensing-frequence-installation-and-licensing-frequence-installation-and-licensing | ently-asked-                   |
| questions                                                                                                    |                                |
|                                                                                                    |                                |
| For more details, visit 'Installation and Licensing Information' section in the Libero Documents Tab in                                                                                                    |                                |
| http://www.microsemi.com/products/tpga-soc/design-resources/design-software/libero-soc#documents                                                                                                    |                                |
| For assistance email soc_tech@microsemi.com.                                                                                                    |                                |
|                                                                                                    |                                |
| CI DEI Isanza Carulas Amilerazami sam Missorami Software Lineare Evolution Empil for Software () 432 Abd- 190                                                                                                    | ^                              |
| annenenseen meesturenen urent hall ostin sollmale finalise eybilarion tinali toi sollmalain 452,0006,198                                                                                                    | ×                              |

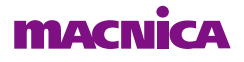

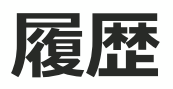

#### ● 改版

| リビジョン | 日付       | 概要                                  |
|-------|----------|-------------------------------------|
| V1    | 2017年9月  | 新規作成                                |
| V1.1  | 2017年9月  | 加筆修正                                |
| V1.2  | 2018年12月 | デザイン変更                              |
| V2.0  | 2020年4月  | Libero SoC V12.3 に対応                |
| V3.0  | 2022年6月  | WebのMicrosemi からMicrochip 統合に伴い内容修正 |
|       |          |                                     |

弊社より資料を入手されたお客様におかれましては、下記の使用上の注意を一読いただいた上でご使用ください。 1. 本資料は非売品です。許可なく転売することや無断複製することを禁じます。

- 2. 本資料は予告なく変更することがあります。
- 3. 本資料の作成には万全を期していますが、万一ご不明な点や誤り、記載漏れなどお気づきの点がありましたら、弊社までご一報いただければ幸いです。
- 4. 本資料で取り扱っている回路、技術、プログラムに関して運用した結果の影響については、責任を負いかねますのであらかじめご了承ください。
- 5. 本資料は製品を利用する際の補助的な資料です。製品をご使用になる場合は、英語版の資料もあわせてご利用ください。

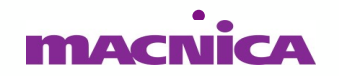